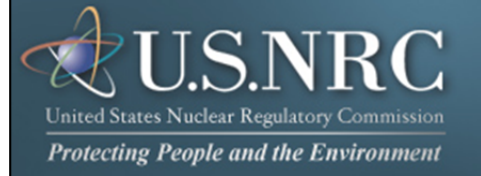

# Criminal History User Guide

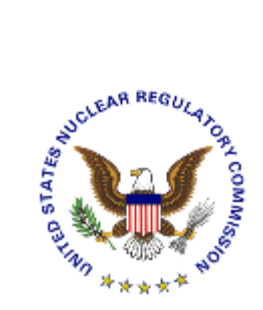

## October 2012

**Revision 2** 

Nuclear Regulatory Commission Criminal History User Guide

Revision 2 October, 2012

### **Table of Contents**

| 1. INTRODUCTION                                                                         | .3                         |
|-----------------------------------------------------------------------------------------|----------------------------|
| 2. FIRST TIME USER REQUIRED ACTIONS                                                     | .3                         |
| <ul> <li>2.1 REQUESTING, OBTAINING AND INSTALLING YOUR DIGITAL ID CERTIFICATE</li></ul> | .3<br>.3<br>.4<br>.4       |
| 3. SUBMISSIONS                                                                          | .6                         |
| <ul> <li>3.1 ACCESS THE CRIMINAL HISTORY APPLICATION</li></ul>                          | .6<br>.7<br>.7<br>.7<br>.9 |
| 3.4.1 My Profile                                                                        | 10                         |
| 3.4.1.1 Updating My Profile                                                             | 11                         |
| 3.4.1.2 Request Additional Access                                                       | 12                         |
| 3.4.2 New Submission                                                                    | 13                         |
| 3.4.2.1 Submission identification Section                                               | 14                         |
| 3.4.2.2 Allachiments and Fayment Section                                                | 15                         |
| 34222 Payment                                                                           | 18                         |
| 3.4.2.3 Comments Section                                                                | 19                         |
| 3.4.2.4 Sign and Submit Form Section                                                    | 19                         |
| 3.4.2.4.1 First-Time Users                                                              | 21                         |
| 3.4.2.5 Complete Online Pay.Gov Payment                                                 | 22                         |
| 3.4.2.6 Email Acknowledgements                                                          | 24                         |
| 3.4.3 Submission History                                                                | 24                         |
| 3.4.3.1 Refine Submission List                                                          | 25                         |
| 3.4.3.2 Resubmit Submission                                                             | 25                         |
| 3.4.4 Retrieving Responses                                                              | 27                         |
| 3.4.5 Contact NRC                                                                       | 30                         |
| 3.4.6 Logout                                                                            | 30                         |
| 3.4.7 ⊓eip                                                                              | 31                         |

| Troubleshooting |
|-----------------|
|-----------------|

#### 1. Introduction

This document outlines step-by-step instructions for successful electronic transmittal of background check information (e.g., fingerprints) to the Nuclear Regulatory Commission (NRC), as required by 10 CFR Part 73.57, via the Electronic Information Exchange (EIE) process, which is available on the NRC's "Electronic Submittals" Web page (<u>http://www.nrc.gov/site-help/e-submittals.html</u>).

#### 2. First Time User Required Actions

To submit background check information to the NRC, first-time users must successfully complete the steps described in <u>Sections 2.1</u> (which include <u>2.1.1</u>, <u>2.1.2</u> and <u>2.1.3</u>). These are one-time, nonrecurring steps.

#### 2.1 Requesting, Obtaining and Installing Your Digital ID Certificate

In undertaking the multi-step process of requesting, obtaining, and installing a digital certificate, it is important to be aware that you must pick up (and later renew) your digital ID certificate from the *same PC* where you initially enrolled for the certificate. This is a security precaution imposed by Versign, the digital certificate issuer. Therefore, it is important that you enroll for the certificate from a PC where you receive e-mail for the e-mail address that will be associated with your digital ID certificate.

#### 2.1.1 Requesting an NRC Approval Code

Prior to starting the Digital ID enrollment process, you must have an NRC Approval Code. If you do not have an NRC Approval Code, Criminal History Program participants should call (301) 492-3531 or send an email request to the NRC's Criminal History Program staff at: <u>CrimHist.Resource@nrc.gov</u> with the following basic information: your name, email address, phone number, organization, role in the organization and reason for submitting documents to the NRC.

#### 2.1.2 Requesting a Digital ID Certificate

#### Important:

For *all* Internet Explorer versions below 9.0, users must be aware that additional actions are required prior to successfully completing the enrollment process. For Internet Explorer users only, the security settings must be set to "Medium". See <u>Section 6 "Digital ID Certificate</u> <u>Enrollment Steps"</u> within the <u>NRC's Digital ID Certificates Guide</u> located on the NRC's Obtain a Digital ID Certificate Website (<u>http://www.nrc.gov/site-help/e-submittals/apply-certificates.html</u>) for detailed step-by-step instructions on changing the security settings and requesting a certificate.

Additionally, Google Chrome, Mozilla Firefox 4.0 and 5.0 do not work for the Forms Viewer

Once you have obtained an approval code (see <u>Section 2.1.1</u>), to enroll for an NRC issued digital ID certificate, go to the NRC's "Electronic Submittals / NRC's Digital ID Center" website

(https://onsite.verisign.com/services/USNuclearRegulatoryCommissionADDOCIO/digitalidCenter.htm)

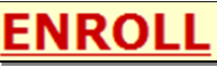

link and complete the form.

#### 2.1.3 Installing the Digital ID Certificate

You will receive a "Your Digital ID is ready" e-mail if your digital ID certificate request is approved. This e-mail will contain both a VeriSign-provided Personal ID Number (PIN) and a link to NRC's Digital ID Center.

Select the

To pick up and install your digital ID certificate, open the "Your Digital ID is ready" e-mail message.

| ରି Hai from cdgitaldhchpmcgov><br>Ele Est Yew &ctors Toos Window telp                                                                                                    |                                                                                                    |
|----------------------------------------------------------------------------------------------------|----------------------------------------------------------------------------------------------------|
| X Close 最早aboy · Gylformard · ヴィ 白 · 合 品 副 日 · S., 約 同 日<br>Mail Properties Personates                                                                                                    |                                                                                                    |
| Tree: dsptaldspt/sree                                                                                                    |                                                                                                    |
| Subject volgen to a reasy<br>That MallCRY M GREDN,                                                                                                    | Copy the PIN (provided in the e-mail                                                                          |
| Your Administration has approved your Digital Directed:<br>To assure the someone elec control down a Digital D bit accordance your personal information, you must retrieve your Digital ID into the PC you used to enroll for this digital ID and you must use the unique<br>Personal identification Number(PR)(provided here. You can retrieve your Digital ID by following these simple steps: | managean An apply conving method                                                                              |
| Step 1: Visit the following Digital ID Center web page and pick up your Digital ID:<br>https://onutie.uersign.com/services/US4udeeRegulator/CommissionADDOCID/SocietACenter.htm                                                                                                    | message). An easy copying method                                                                              |
| Step 2: In the form, enter your Personal Identification Number (PDI):<br>Your PIN Is: 9227701240                                                                                                    | is to highlight the PIN then                                                                                  |
| Selection the instructions on the page to complete the installation of your Digital ID.                                                                                                    |                                                                                                    |
| If you have not set of problems, please contact the VerGign Certificate Administrator at IRC business of this email message.                                                                                                    | Ctri                                                                                                    |
|                                                                                                    | simultaneously press the key                                                                                  |
|                                                                                                    |                                                                                                    |
|                                                                                                    | on the keyboard and the                                                                                       |
|                                                                                                    | on the keyboard and the key.                                                                                  |
|                                                                                                    |                                                                                                    |
|                                                                                                    |                                                                                                    |
|                                                                                                    |                                                                                                    |
|                                                                                                    |                                                                                                    |
| ze                                                                                                    |                                                                                                    |
| argitak sp@nrc.gov>                                                                                                    |                                                                                                    |
| To: <mmg@nrc.gov></mmg@nrc.gov>                                                                                                    |                                                                                                    |
|                                                                                                    |                                                                                                    |
| Dear MALLORY M GREEN,                                                                                                    |                                                                                                    |
| Your Administrator has approved your Dig                                                                                                    | ital ID request.<br>n a Digital ID that contains your personal information, you must retrieve your Digital II |
| Personal Identification Number (PIN) provid                                                                                                    | led here. You can retrieve your Digital ID by following these simple steps:                                   |
| Step 1: Visit the following Digital ID Center                                                                                                    | web page and pick up your Digital ID:                                                                         |
| https://onsite.verisign.com/services/USN                                                                                                    | ludearRegulatoryCommissionADDOCIO/digitalidCenter.htm                                                         |
| Step 2: In the form, enter your Personal I                                                                                                    | dentification Number (PIN):                                                                                   |
| Your PIN is: 9227201240                                                                                                    |                                                                                                    |
|                                                                                                    |                                                                                                    |
| Step 3: Follow the instructions on the page                                                                                                    | e to complete the installation of your Digital ID.                                                            |
| If you have any questions or problems, ple                                                                                                    | ease contact the VeriSign Certificate Administrator at NRC by replying to                                     |
|                                                                                                    |                                                                                                    |
|                                                                                                    |                                                                                                    |

Next, click on the link within the e-mail message. This will take you to the NRC Digital ID Center's "**PICK UP ID**" web page.

See <u>Section 7 "Digital ID Certificate Installation Steps"</u> within the <u>NRC's Digital ID</u> <u>Certificates Guide</u> to complete the installation process.

#### 3. Submissions

#### 3.1 Access the Criminal History Application

| Navigate to the NRC's<br>( <u>www.nrc.gov</u> ). Scroll to<br>of the page and select<br>Submittals link (within to<br>Documents" Section). | Website<br>o the bottom<br>the Electronic<br>he "Popular | Actions  - Japan Tak Force Report Radation Protection Emergency Prepareaness Analysis of Cancer Risk New Readors Underground Reador Pipes and Timtum Enforcement Adons For the Record  Spotlight Archice > | Commission Seelis Prompt Action on<br>Japan Task Force Recommendations<br>More News >  More Speeches > | August         Tu         V2         201         *           5         11         12         34         5         6           7         8         9         11         12         34         5         6           7         8         9         10         11         12         34         5         6           7         8         9         10         11         12         32         20         20         20         20         20         20         20         20         20         21         22         22         20         30         31         21         27         22         20         30         31         27         24         27         24         20         23         31         21         27         24         24         20         23         31         21         27         24         24         24         24         24         24         24         24         24         24         24         24         24         24         24         24         24         24         24         24         24         24         24         24         24         24 <td< th=""><th>Students &amp; Teachers<br/>Information for<br/>Students and<br/>Teachers<br/>Read more &gt;<br/>Photos &amp; Video<br/>Wan out photo<br/>State of the state<br/>Read more &gt;</th></td<> | Students & Teachers<br>Information for<br>Students and<br>Teachers<br>Read more ><br>Photos & Video<br>Wan out photo<br>State of the state<br>Read more > |
|----------------------------------------------------------------------------------------------------|----------------------------------------------------------|----------------------------------------------------------------------------------------------------|----------------------------------------------------------------------------------------------------|----------------------------------------------------------------------------------------------------|----------------------------------------------------------------------------------------------------|
|                                                                                                    |                                                          | HOME                                                                                                    | ABOUT US                                                                                               | POPULAR DOCUMENTS                                                                                                    | FOLLOW ALONG                                                                                                    |
| POPULAR DOCUME                                                                                                    | NTS                                                      | NEWS RELEASES                                                                                                    | STRATEGIC PLAN                                                                                         | * INFO DIGEST                                                                                                    | 🚑 BLOG                                                                                                    |
|                                                                                                    |                                                          | EVENT REPORTS                                                                                                    | BUDGET & PERFORMANCE                                                                                   | FACTSHEETS & BROCHURES                                                                                                    | RSS RSS                                                                                                    |
| INFO DIGEST                                                                                                    |                                                          | OPEN GOV                                                                                                    | HISTORY OF THE NRC                                                                                     |                                                                                                    |                                                                                                    |
| INFO DIGEST                                                                                                    |                                                          | STUDENTS & TEACHERS                                                                                                    | EMPLOYMENT                                                                                             | NRC REPORTS - NUREG                                                                                                    |                                                                                                    |
|                                                                                                    |                                                          | PHOTOS & VIDEO                                                                                                    | NRC ETHICS                                                                                             | NRC REGULATIONS - 10-CFR                                                                                                    |                                                                                                    |
| FACTSHEETS & BROG                                                                                                    | CHURES                                                   |                                                                                                    | AGENCY STATUS                                                                                          | INSPECTION REPORTS                                                                                                    |                                                                                                    |
| FORMS<br>ELECTRONIC SUBMIT                                                                                                    | TALS                                                     | Beautingto USAgeo Receivery FOIA 2                                                                                                    | to Pear ZZO Inspector General 🤹 Site Map Accessible                                                    | lity Privacy Policy Site Disclaimer For Employ                                                                                                    | ees & &2000-2011 NRC                                                                                                    |
| NRC REPORTS - NUR                                                                                                    | EG                                                       |                                                                                                    |                                                                                                    |                                                                                                    |                                                                                                    |
| NRC REGULATIONS -                                                                                                    | 10-CFR                                                   |                                                                                                    |                                                                                                    |                                                                                                    |                                                                                                    |
| INSPECTION REPORT                                                                                                    | s                                                        |                                                                                                    |                                                                                                    |                                                                                                    |                                                                                                    |
| PLAIN WRITING                                                                                                    |                                                          |                                                                                                    |                                                                                                    |                                                                                                    |                                                                                                    |
| ENFORCEMENT ACTI                                                                                                    | ONS                                                      |                                                                                                    |                                                                                                    |                                                                                                    |                                                                                                    |

From the "<u>Electronic Submittals</u>" Web page, select:

- Criminal History
- A Choose a digital certificate dialogue box will appear. Click <u>on</u> the certificate and then select the

button. A Signing data with your private exchange key dialogue box will appear.

Within the blank **CryptoAPI Private Key** field, enter the certificate password you created when you imported the certificate.

Select the button to proceed.

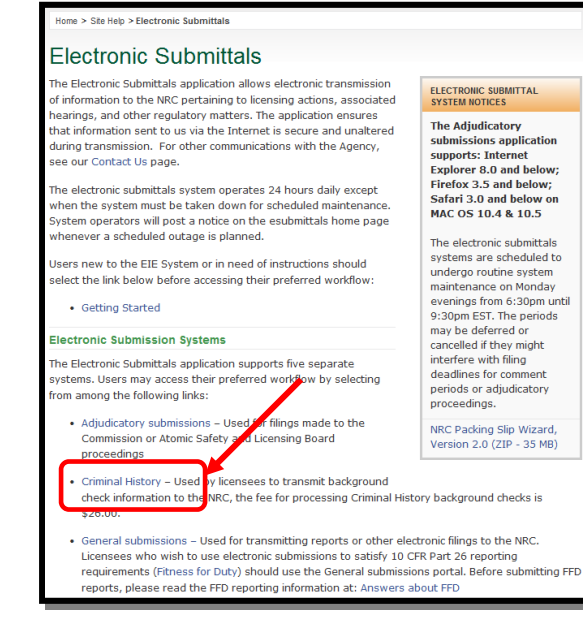

#### 3.2 Consent to Monitoring

The user must recognize that the use of a federal computer system constitutes consent to monitoring and is for official or authorized use only. Should monitoring reveal possible evidence of violation of criminal statues or Public Law, your identification may be provided to the appropriate law enforcement officials and subjects you to criminal prosecution, fine, imprisonment, or other disciplinary action.

|                                                                                                    | United States Nuclear Regulatory Commission<br>Protecting People and the Environment & U.S.NRC                                                                                                    |
|----------------------------------------------------------------------------------------------------|----------------------------------------------------------------------------------------------------|
| <ul> <li>The following options are provided to the user:</li> <li>To acknowledge and proceed select the radio button for:</li> </ul> | Welcome to NRC's Criminal History application<br>USE OF THIS COMPUTER CONSTITUTES A CONSENT TO MONITORING.<br>This computer system is for official or authorized use only. Federal computer systems are subject to monitoring for<br>maintenance, to preserve system integrity and security, and for other official purposes. You should not expect privacy, nor<br>protection of privileged communication with your personal attorney, regarding information you creat, send, receive, use, or<br>store on this system. If monitoring reveals possible evidence of violation of criminal statutes, this evidence and any related<br>information, including your identification, may be provided to law enforcement officials, including the Office of the Inspector<br>General. Anone who violates security regulations or makes unauthorized use of Federal computer systems is subject to criminal<br>prosecution and/or disciplinary action. |
| I consent to monitoring.                                                                                                    | UNAUTHORIZED ACCESS PROHIBITED BY LAW - TITLE 1B U.S. CODE SECTION 1030<br>Public Law 99-474 provides that anyone who accesses a Federal computer system without authorization, and by means of such<br>conduct obtains, alters, damages, destroys, or discloses information, or prevents authorized use of information on the<br>computer, shall be subject to fine or imprisonment, or both.                                                                                                    |
| <ul> <li>Select the button.</li> </ul>                                                                                               | REPORT ANY UNAUTHORIZED USE TO COMPUTER SECURITY AND THE INSPECTOR GENERAL  I consent to monitoring.  I do not consent to monitoring.  Continue Exit Continue Copyright 2012 NRC                                                                                                    |

| <u>Note</u> : | When selecting "I do the <b>Exit</b> button: | not consent to monitoring", the only option offered is to select |
|---------------|----------------------------------------------|------------------------------------------------------------------|
|               |                                              | <ul> <li>I do not consent to monitoring.</li> </ul>              |
|               |                                              | Continue                                                         |

Continue as follows:

- First Time Users: See <u>Section 3.3.1</u> (Request Access to Criminal History)
- First time installing the Active X plug: See <u>Section 3.3.2</u> (Install the Signing Active X plug in)
- Continuous users: See <u>Section 3.4</u> (Welcome to the NRC Criminal History Page).

#### 3.3 First Time Users

#### 3.3.1 Request Access to Criminal History

First time users to Criminal History will receive the "Request Access to Criminal History" page. If you are not a first time user, continue with <u>Section 3.4</u>, "Welcome to the NRC Criminal History" page.

Nuclear Regulatory Commission Criminal History User Guide

This page contains the users profile information. All required fields, annotated with an asterisk (\*) must be populated

|                                               |                                | United States<br>Protecting                                                                                                    | Nuclear Regulate<br>People and the |                                                 |
|-----------------------------------------------|--------------------------------|----------------------------------------------------------------------------------------------------|------------------------------------|-------------------------------------------------|
| The "Certificate Information"                 | Request A                      | Access to Criminal His                                                                                                    | tory                               |                                                 |
| information extracted from                    | Certificate In                 | nformation                                                                                                    |                                    |                                                 |
| your Certificate These fields                 | First Name                     | Sandra                                                                                                    | Last Name                          | Miller                                          |
| are not editable.                             | Email                          | sandra.miller@nrc.gov                                                                                                    | Exp Date                           | 03/09/2013                                      |
|                                               | Contact Info                   | rmation                                                                                                    |                                    |                                                 |
| "Contact Information" and                     | Title                          |                                                                                                    | Fax                                |                                                 |
| "Address" sections are text                   | Phone *                        |                                                                                                    |                                    |                                                 |
| fields (with the exception of                 | ▶ Address                      |                                                                                                    |                                    |                                                 |
| State, which contains a drop                  | Address 1 *                    |                                                                                                    | Address 2                          |                                                 |
| Jown mend to select nom).                     | City *                         |                                                                                                    | State *                            | •                                               |
|                                               | Zip *                          |                                                                                                    |                                    |                                                 |
| 'Facilities" section: within the              | → Facilities                   |                                                                                                    |                                    |                                                 |
| <b>Available</b> box click on (to             |                                | Available                                                                                                    |                                    | Selected *                                      |
| highlight) the Facility access<br>is desired. | <b>1</b>                       | Americn Electric Power 50-315<br>Arkansas 50-313<br>Arkansas 50-313b<br>Beaver Valley Power Station 50-33<br>Beaver Valley Power Station 50-41 + | 4                                  | ~                                               |
| <b>N</b> ( <b>T</b> ) ( <b>N</b> )            | . Bulas of Bol                 |                                                                                                    |                                    |                                                 |
| Note: I o select more than                    | Kules of Bel                   | navior                                                                                                    |                                    |                                                 |
| down the <b>Ctrl</b> key as                   | Accept<br>Rules of<br>Robavior | Rules of Behavior for Submitters of Infe<br>Electronic Information Exchange Syste                                                                | ormation using<br>em (EIE)         | the E                                           |
| you click on each                             | Denavior                       | 1.0 Applicability                                                                                                    |                                    |                                                 |
| Facility.                                     |                                | I hese Rules of Behavior apply to all in<br>Information Exchange System (EIE) ap<br>(Submitters) to the Nuclear Regulatory                       | plication to sub<br>Commission (   | use the Electronic<br>omit information<br>NRC). |
|                                               |                                | 2.0 Consequence for Noncompliance                                                                                                    |                                    | · · · · · ·                                     |
| Soloct the                                    |                                | System Users provided in NRC Manage<br>shall be held accountable for failure to                                                                  | ement Directive                    | e 12.5. EIE Submitters<br>ese rules of behavior |
| will move the highlighted                     |                                | and will subject to disciplinary action as<br>range from a verbal or written warning                                                             | s directed by th<br>removal of Ell | e NRC. Actions may =<br>E access for a specific |
| item(s) to the <b>Selected</b> box            |                                | © Accept.                                                                                                    |                                    |                                                 |
|                                               |                                | © Reject.                                                                                                    |                                    |                                                 |
| Note: If an error was made,                   | Submit                         |                                                                                                    |                                    |                                                 |
| select the Facility                           |                                |                                                                                                    |                                    |                                                 |
| within the Selected                           |                                |                                                                                                    | $\frown$                           | © Convright 2012 1                              |
| box, then select the                          | A ft o n no o din              | an the information                                                                                                    |                                    | el unitaria ta a "Dulas a                       |
| 4                                             | Aller readin                   | ig the mormation '                                                                                                    | uovide<br>adia b                   | eu within the Kules O                           |
| arrow.                                        |                                |                                                                                                    |                                    |                                                 |
|                                               | e Accept.                      | (10 proceed, you                                                                                                    | must                               | seiect <b>Accept</b> .)                         |
|                                               |                                |                                                                                                    |                                    |                                                 |
|                                               | Select the                     | Submit                                                                                                    |                                    |                                                 |

Nuclear Regulatory Commission Criminal History User Guide

|                                                                                                    | United States Nuclear Regulatory Commission<br>Protecting People and the Environment                                                                                                    | J.S.NRC              |
|----------------------------------------------------------------------------------------------------|----------------------------------------------------------------------------------------------------|----------------------|
| After completing<br>and submitting<br>the form, a<br>"Request for<br>access received"<br>page is<br>displayed. | Request for access received<br>Thank you. The NRC has received your request for access to the following facilities:<br>WCNOC 50-482<br>We will respond to your request by email within 3 business days. | ,<br>v               |
|                                                                                                    |                                                                                                    | © Copyright 2012 NRC |

The requestor will receive an e-mail from CrimHist.Resource@nrc.gov acknowledging the request for access was received.

Within three (3) business days, the requestor will receive an email communicating access was granted or withheld. If granted, the user will be provided a link (https://eieprod.nrc.gov/CH) to proceed with the Criminal History submission process.

#### 3.3.2 Install the Signing Active X Plug In

Upon initial log in users will be asked to install an Active-X plug-in that will enable the signing function on the submission form. If the plug in not already installed in the browser, the user will see the following message:

Select the click here to download link and follow the instructions in the Installation Wizard screens that follow.

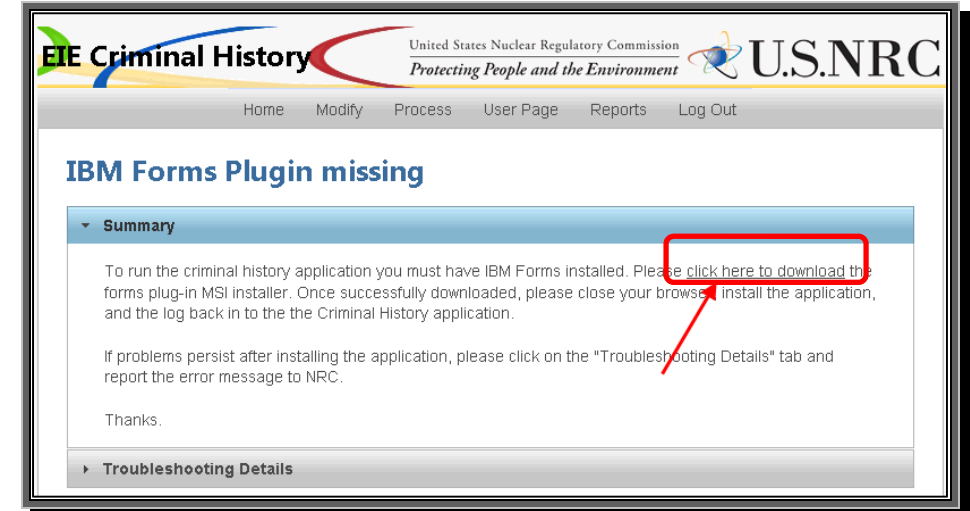

**Note:** Depending on the security rights users are permitted this installation may require the assistance of a local System Administrator.

#### 3.4 Welcome to the NRC Criminal History

Once access to a Facility has been granted and the plug in installed, upon logging into Criminal History and accepting consent to monitoring, the user will be presented with the "Home" page:

| Home                                                    | My Profile                                               | New Submission                                                           | Submis                                  | sion History                           | Contact NRC                                   | Log Out                               | Help                            |
|---------------------------------------------------------|----------------------------------------------------------|--------------------------------------------------------------------------|-----------------------------------------|----------------------------------------|-----------------------------------------------|---------------------------------------|---------------------------------|
| Welcome                                                 | to the NRC                                               | Criminal Hist                                                            | ory                                     |                                        |                                               |                                       |                                 |
| From this page y                                        | ou can submit n                                          | ew criminal history for                                                  | ms or see t                             | he status of pre                       | viously submitted                             | forms.                                |                                 |
| System Anr                                              | nouncemen                                                | t - Please Read                                                          | Before S                                | Submitting                             | !                                             |                                       |                                 |
| October 12, 201                                         | 12                                                       |                                                                          |                                         |                                        |                                               |                                       |                                 |
| Foday we are int<br>1. Minimize p<br>2. Increase th     | roducing Crimin<br>rocessing delays<br>e number of files | al History process char<br>users have experience<br>that may be attached | iges design<br>d when att<br>to a submi | ed to:<br>empting to use<br>ssion.     | the "Pay.gov" pay                             | ment function.                        |                                 |
| Submitters will n<br>Pay.gov page. U<br>review the subm | ow be asked to<br>pon completion<br>ission history or    | sign and submit the Cr<br>of the payment transac<br>make another submiss | iminal Histo<br>tion users<br>ion.      | ory form and at<br>will be directed    | tachments <b>before</b><br>back to the Crimir | being redirecte<br>al History site v  | d to the<br>where they may      |
| f for any reason,<br>ink in the Status<br>completed.    | , after signing an<br>column of the S                    | d submitting a form, th<br>ubmission History. Sele                       | ne paymen<br>ection of th               | t process is inte<br>is link will take | rrupted the submit<br>the submitter to Pa     | tter will see a "N<br>ay.gov where pa | ∕lake Payment"<br>ayment can be |
| Our previous rec<br>attachments to a                    | uest to limit the<br>woid possible ad                    | number of attachment<br>verse performance imp                            | ts to 10 or t<br>pacts.                 | ewer is revised                        | , we are now recon                            | nmending a nev                        | w limit of 25                   |
|                                                         |                                                          |                                                                          |                                         |                                        |                                               | © Coj                                 | pyright 2012 NF                 |
|                                                         |                                                          |                                                                          |                                         |                                        |                                               |                                       |                                 |

#### 3.4.1 My Profile

|                                        | My Profile                   |                   |               |               |
|----------------------------------------|------------------------------|-------------------|---------------|---------------|
| Within the menu bar, click on $^{ert}$ |                              | to display the "P | rofile" page. | The following |
| options are available to the us        | er:                          |                   |               |               |
| Indating the user profi                | ila (saa <mark>Sactic</mark> | n 3 4 1 1         |               |               |

Updating the user profile (see <u>Section 3.4.1.1</u>)

Requesting additional access to a facility (see <u>Section 3.4.1.2</u>)

| <u>Note</u> : | Click on Home shown above. | to redisplay the "Welcome to the NRC Criminal History" page |  |
|---------------|----------------------------|-------------------------------------------------------------|--|
|---------------|----------------------------|-------------------------------------------------------------|--|

#### 3.4.1.1 Updating My Profile

The "Certificate Information" section contains information obtained from your certificate. — The four fields (**First Name**, **Last Name**, **Email** and **Exp. Date**) can *not* be edited.

All fields within the "Contact Information" or "Address" sections (with the exception of **State**) are text fillable fields. To update a text fillable field, click within the appropriate field, highlight (to delete) the existing information, then type the revised information into the field.

|         | ). Contidionto la | de muchie u           |           |                |   |
|---------|-------------------|-----------------------|-----------|----------------|---|
|         | Certificate in    | itormation            |           |                |   |
|         | First Name        | Sandra                | Last Name | Miller         |   |
|         | Email             | sandra.miller@nrc.gov | Exp Date  | 03/09/2013     |   |
|         | Contact Info      | rmation               |           |                |   |
|         | Title             | Business Analyst      | Fax       | (987) 654-3210 |   |
|         | Phone *           | (123) 456-7890        |           |                |   |
| <b></b> | Address           |                       |           |                |   |
|         | Address 1 *       | 1234 Any St.          | Address 2 |                |   |
|         | City *            | Rockville             | State *   | Maryland       | • |
|         | Zip *             | 12345                 |           |                |   |
|         |                   | Save                  |           |                |   |
| - 4     |                   |                       |           |                |   |

To revise the **State** field, click on the drop-down menu, then select the appropriate State.

After updating all necessary fields, click the

Save button.

| Saved                              | 0                                           |
|------------------------------------|---------------------------------------------|
| Thank you. Your inform<br>updated. | ation has been                              |
|                                    | Saved<br>Thank you. Your inform<br>updated. |

#### 3.4.1.2 Request Additional Access

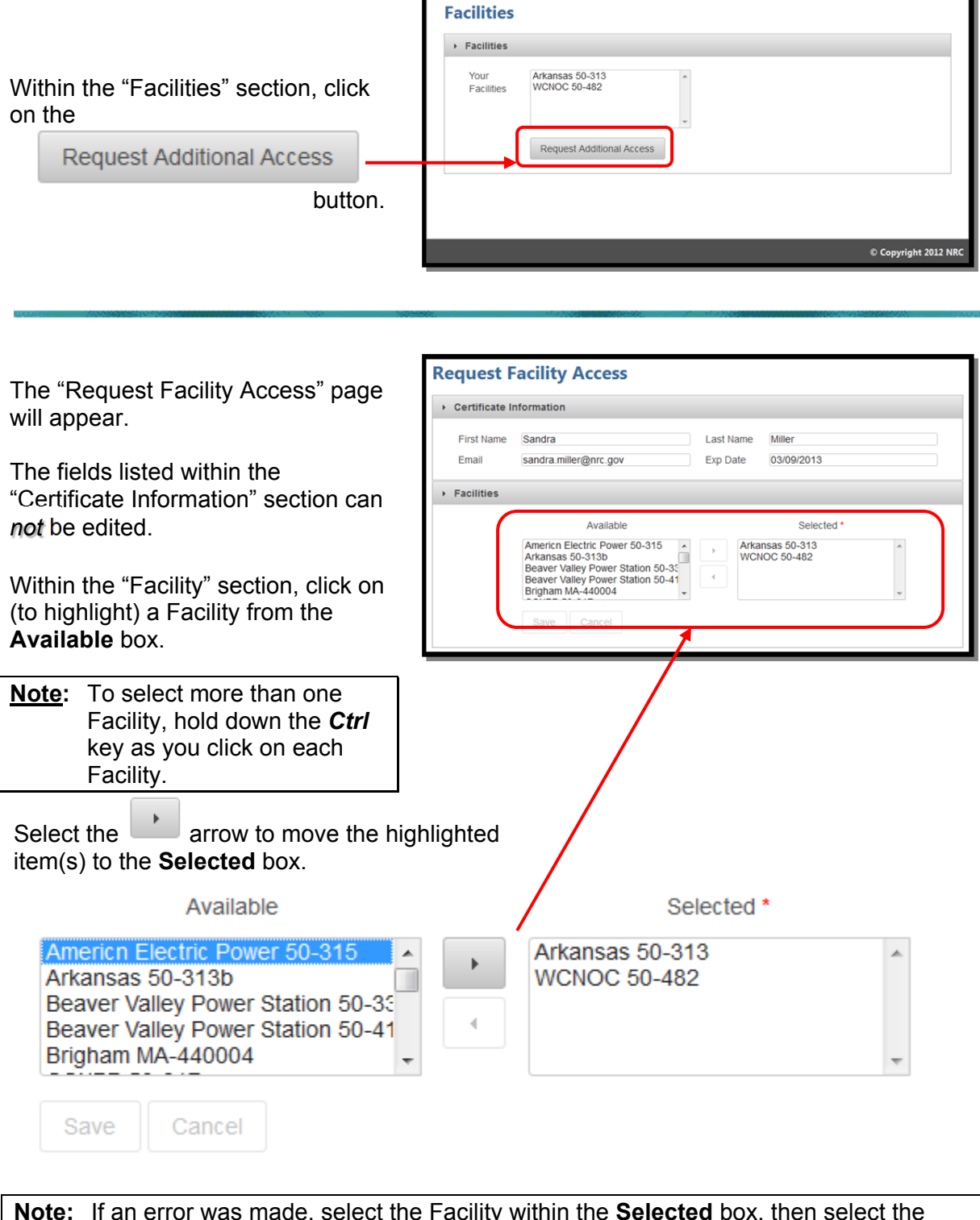

**<u>Note</u>:** If an error was made, select the Facility within the **Selected** box, then select the arrow.

Nuclear Regulatory Commission Criminal History User Guide

| Click the Save Beav<br>Beav<br>Button. | Available<br>hsas 50-313b<br>er Valley Power Station 50-3<br>er Valley Power Station 50-41<br>am MA-440004<br>PP 50-317<br>re Cancel | Selected * Arkansas 50-313 WCNOC 50-482 Americn Electric Power 50-315 |
|----------------------------------------|----------------------------------------------------------------------------------------------------|-----------------------------------------------------------------------|
| A "Request Submitted" dialogue         | Request Subm                                                                                                    | itted O                                                               |
| box will appear.                       | Thank you. Your<br>has t                                                                                                    | r request for facility access<br>been submitted.                      |
| Click the button.                      |                                                                                                    | OK                                                                    |

#### 3.4.2 New Submission

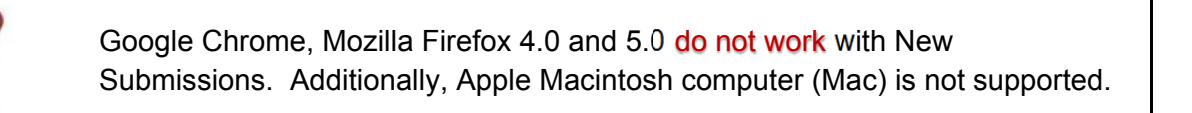

Within the menu bar, click on

#### New Submission

"Criminal History Submission" page.

Fill out all required fields (annotated with a red asterisk [\*] ) and attached one more files. You must electronically sign the form and then submit to complete your submission. The fee to process background checks is \$26.00 per item.

Note: This amount is subject to change in 2012.

| Home My Pro                                                            | ofile New Submission                                                     | Submission History                                     | Contact NRC                                    | Log Out Help                  |
|------------------------------------------------------------------------|--------------------------------------------------------------------------|--------------------------------------------------------|------------------------------------------------|-------------------------------|
| Criminal Hist                                                          | orv                                                                      |                                                        |                                                | 00/25/2012                    |
| nstructions                                                            | ,                                                                        |                                                        |                                                | 09/25/2012                    |
| Fill out all required fi<br>complete your subm<br>subject to change in | ields and attach one or more f<br>ission. The fee to process ba<br>2012. | iles. You must electronic<br>ckground checks is \$26.0 | ally Sign the form an<br>0 per item. Note this | d then Submit to<br>amount is |
| <ul> <li>Required field</li> </ul>                                     |                                                                          |                                                        |                                                |                               |
| Submission Ident                                                       | tification                                                               |                                                        |                                                |                               |
| Submitter name                                                         | Sandra Miller (affiliate)                                                |                                                        |                                                |                               |
| Email Address                                                          | sandra.miller@nrc.gov                                                    | Certi                                                  | ficate Expiration Da                           | te 05/31/2015                 |
| Docket *                                                               |                                                                          |                                                        | •                                              |                               |
| Submission Title *                                                     |                                                                          |                                                        |                                                |                               |
| Attachments and                                                        | Payment                                                                  |                                                        |                                                |                               |
|                                                                        | Add File Attachments                                                     | Remove F                                               | ile Attachments                                |                               |
| # of t                                                                 | files attached 0                                                         | Amount Due                                             | \$0.00                                         |                               |
| Sele                                                                   | ct Payment                                                               | Pay.gov Rec                                            | eipt#                                          |                               |
|                                                                        |                                                                          | Transaction                                            | Date                                           |                               |
| Comments (Option                                                       | al)                                                                      |                                                        |                                                |                               |
|                                                                        | -,                                                                       |                                                        |                                                |                               |
|                                                                        |                                                                          |                                                        |                                                |                               |

#### 3.4.2.1 Submission Identification Section

| Submission Identification |                       |                                        |  |  |
|---------------------------|-----------------------|----------------------------------------|--|--|
| Submitter name            | Sandra Miller         |                                        |  |  |
| Email Address             | sandra.miller@nrc.gov | Certificate Expiration Date 03/09/2013 |  |  |
| Docket *                  |                       | -                                      |  |  |
| Submission Title*         |                       |                                        |  |  |

Within the "Submission Identification" section of the form, the **Submitter name**, **Email Address** and **Certificate Expiration Date** fields are auto-populated with information retrieved from your Certificate. These fields can not be edited.

| Submission Identif | ication       |                                                       |                                        |  |  |
|--------------------|---------------|-------------------------------------------------------|----------------------------------------|--|--|
| Submitter name     | Sandra Mille  | Sandra Miller                                         |                                        |  |  |
| Email Address      | sandra.miller | @nrc.gov                                              | Certificate Expiration Date 03/09/2013 |  |  |
| Docket *           |               |                                                       |                                        |  |  |
| Submission Title*  |               |                                                       |                                        |  |  |
| Do                 | ocket         | Arkansas 50-313<br>Americn Electric F<br>WCNOC 50-482 | Power 50-315                           |  |  |

**Docket** field (required) – Select the facility for which you wish to make your submission from the drop down menu.

| Submission Identification |                       |                                        |  |  |
|---------------------------|-----------------------|----------------------------------------|--|--|
| Submitter name            | Sandra Miller         |                                        |  |  |
| Email Address             | sandra.miller@nrc.gov | Certificate Expiration Date 03/09/2013 |  |  |
| Docket *                  |                       | •                                      |  |  |
| Submission Title*         |                       |                                        |  |  |

The Submission Title is included on the response form; therefore, the user should enter within the **Submission Title** field (required) information that will be an aid upon receipt of the response form.

As an example, a title could be:

| Submission Title * | 4 Files submitted at 10:00am on March 22, 2012 |
|--------------------|------------------------------------------------|
|                    |                                                |

#### 3.4.2.2 Attachments and Payment Section

#### 3.4.2.2.1 Attaching Files

| Attachments and Payment |                                              |                  |                    |                           |  |
|-------------------------|----------------------------------------------|------------------|--------------------|---------------------------|--|
|                         | Add File Attachm                             | ients            | Remove File Att    | achments                  |  |
|                         | # of files attached                          | 0                | Amount Due         | \$0.00                    |  |
|                         | Select Payment *                             | -                |                    |                           |  |
|                         |                                              |                  |                    |                           |  |
|                         |                                              |                  |                    |                           |  |
|                         |                                              |                  |                    |                           |  |
|                         | Add File Attach                              | ments            |                    |                           |  |
| Select the button.      |                                              |                  |                    |                           |  |
|                         |                                              |                  |                    |                           |  |
| <u>Note</u> :           | .nist, .nst and .ert<br>attached to the form | are the only th  | ree (3) acceptable | file formats that can be  |  |
|                         | At a minimum one (1                          | ) file must he a | ittached           |                           |  |
| 1                       |                                              |                  |                    | ~, , , , , , ,            |  |
| 1                       | We recommend that                            | you attach no r  | nore than ten (10) | tiles to each submission. |  |
|                         |                                              |                  |                    |                           |  |

Nuclear Regulatory Commission Criminal History User Guide

| An "Attach Files" dialogue box will<br>appear.<br>Select the Browse button.<br>A "File Upload" dialogue box will<br>appear. Locate and click on the<br>appropriate <i>.nist</i> or <i>.eft</i> or <i>.nst</i> file.<br>Select the <b>Open</b> button. | Attach Files   Select a file to attach to the form.   Available Folders:   Attachments:   PAGE1 Docs   Attachments:     Add   Remove     Close |
|----------------------------------------------------------------------------------------------------|----------------------------------------------------------------------------------------------------|
| The file will appear within the <b>Select a file to attach to the form</b> field.                                                                                                    | Attach Files                                                                                                    |
| The file will then appear within<br>the <b>Attachments</b> box.<br>Note: If the wrong file was<br>attached, select the<br>Remove button, then<br>select the OK<br>button to confirm the<br>deletion.                                                  | Select a file to attach to the form.  Available Folders:  Attachments:  Attachments:  Criminal History 01.nist Add Remove  Close               |

To attach additional files, repeat the steps beginning at the top of this page with selecting the Browse... button. Unlike the previous system, users may attach only one file at a time so the 'Browse>Select>Open Add' sequence must be complete for each file. Nuclear Regulatory Commission Criminal History User Guide

After attaching the required **.nist**, **.nst** or **.eft** file(s), select the **Close** button.

| P Attach Files                       |                                                                      | ×             |
|--------------------------------------|----------------------------------------------------------------------|---------------|
| Select a file to attach to the form. |                                                                      | Browse        |
| Available Folders: PAGE1.Docs        | Attachments:<br>Criminal History 01.nist<br>Criminal History 02.nist | Add<br>Remove |
| Close                                |                                                                      |               |

| Attachments and Payment                                                                                       |                                                                                   |
|----------------------------------------------------------------------------------------------------|-----------------------------------------------------------------------------------|
| Add File Attachments                                                                                          | Remove File Attachments                                                           |
| # of files attached 2                                                                                         | Amount Due \$52.00                                                                |
| Select Payment *                                                                                              |                                                                                   |
| The <b># of files attached</b> field will populate with the total number of files attached to the submission. | Additionally, the <b>Amount Due</b> field will auto-populate with the fee amount. |

These two fields: # of files attached and Amount Due, cannot be edited by the user.

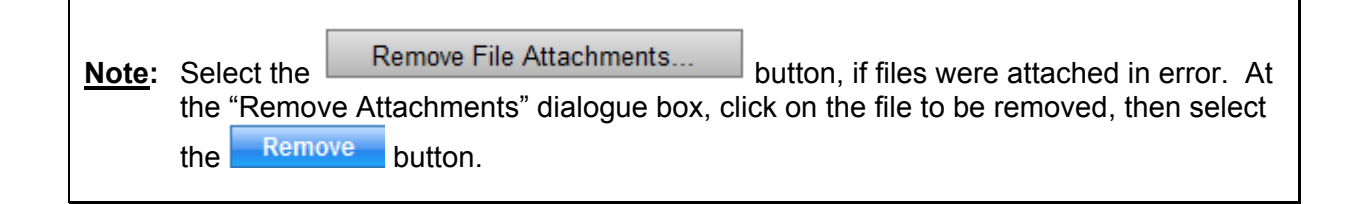

#### 3.4.2.2.2 Payment

#### Note: The amount due for each attached file is \$26.00

| Attachments and Payment                |                         |             |
|----------------------------------------|-------------------------|-------------|
| Add File Attachments                   | Remove File Attachments |             |
| # of files attached 2                  | Amount Due              | \$52.00     |
| Select Payment *                       | •                       |             |
|                                        |                         |             |
|                                        |                         |             |
| Within the <b>Select Payment</b> field | Select Payment*         |             |
| display the three (3) payment types.   |                         | pay.gov     |
| Scroll down and select the appropriate |                         | Check       |
| one.                                   |                         | Money Order |
|                                        |                         | ivioliey Of |

• For Check and Money Order payments, continue with Section 3.4.2.3.

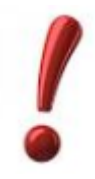

<u>Note</u>: For Check and Money Order payments, the submission cannot be processed until payment has been received.

• For Credit Card (pay.gov) payments, continue with the instructions below.

| Attachments and Payment                                                                  |                                                                         |
|------------------------------------------------------------------------------------------|-------------------------------------------------------------------------|
| Add File Attachments                                                                     | Remove File Attachments                                                 |
| # of files attached 1                                                                    | Amount Due \$26.00                                                      |
| Select Payment * pay.gov -                                                               |                                                                         |
| Please complete your submission, including<br>pay.gov to complete payment after you have | signing and submitting. You will be redirected to made your submission. |

Upon selecting the drop-down for pay.gov, a message will appear in red, as shown in the above example. Complete <u>Sections 3.4.2.3</u> and <u>3.4.2.4</u> before proceeding to <u>Section</u> <u>3.4.2.5</u>, Complete Online Pay.Gov Payment.

#### 3.4.2.3 Comments Section

Within the **Comments** field, enter any information that may be useful to assist the NRC in processing the submission.

#### 3.4.2.4 Sign and Submit Form Section

**<u>Note</u>**: First Time Users, see <u>Section 3.4.2.4.1</u> prior to signing the form.

| Sign and Submit Form |                     |                      |  |
|----------------------|---------------------|----------------------|--|
| Click Here to        | Sign electronically | Click Here to Submit |  |

Upon populating all required fields, the **Click Here to Sign electronically** button is activated.

Click on the Click Here to Sign electronically button

|                                                 | Signature Information |
|-------------------------------------------------|-----------------------|
|                                                 | (i) No Signature      |
| A "Signature Information" dialogue box appears. | Details               |
| Select the button.                              |                       |
|                                                 |                       |
|                                                 | Sign Delete OK        |

Г

| A "Certificate Selection Dialog" box will<br>appear.<br>First, click on the applicable certificate.<br>Then, select the OK button.            | Certificate Selection Dialog                                                                                                    |
|----------------------------------------------------------------------------------------------------|----------------------------------------------------------------------------------------------------|
| The "Signature Information" dialogue box<br>will appear, stating the Signature is Valid<br>and the Details box populated.<br>Select:          | Signature Information<br>Signature Is Valid<br>Detais<br>Certificate Information:<br>U.S. Nuclear regulatory Commission,<br>"www.verisign.ccm/repository/CPS Incorp. by Ref.,LAB.LTD(c)99",<br>Business Analyst, Sandra Miller, sandra.miller@nrc.gov<br>US, "VeriSign, Inc.", VeriSign Trust Network, Terms of use at<br>https://www.verisign.com/rpa (c)08, VeriSign Class 2 MPKI Individual<br>Subscriber CA - G2<br>US, "VeriSign, Inc.", VeriSign Trust Network, "(c) 1999 VeriSign, Inc<br>For authorized use only", VeriSign Class 2 Public Primary Certification<br>Authority - G3                                                                                                    |
| Sign and Submit Form                                                                                                    |                                                                                                    |
| Sandra Miller,<br>sandra.miller@nrc.gov                                                                                                    | Click Here to Submit                                                                                                    |
| The button will update, displaying the certificate user's name and email address.                                                             | Click on the <b>Click Here to Submit</b> button.                                                                                                    |
| Note: If paid via Pay.Gov, continue with Sect<br>If paid via Check or Money Order, cont                                                       | ion 3.4.2.5.<br>tinue below.                                                                                                    |
|                                                                                                    |                                                                                                    |
| A "Criminal History Submission<br>Received" page will display when<br>paying via Check or Money Order. The<br>submittal process is completed. | Exercising Prople and the Exercision Prople and the Exercision Pr |

**Note:** An email will be delivered from paygovadmin stating the payment has been submitted. If you have any questions regarding the payment, contact: Pay.gov Customer Service by phone at (800) 624-1373 or by email at pay.gov.clev@clev.frb.org.

#### 3.4.2.4.1 First-Time Users

When attempting to sign the form, first-time users will need to install an Active-X plug-in that will enable the signing function on the submission form. If the plug in not already installed in the browser, the user will see the following message:

| EIE Criminal History                                                                                                    | United States Nuclear Regulatory Commission<br>Protecting People and the Environment |  |  |  |  |  |  |
|----------------------------------------------------------------------------------------------------|--------------------------------------------------------------------------------------|--|--|--|--|--|--|
| Home Modify                                                                                                    | Process User Page Reports Log Out                                                    |  |  |  |  |  |  |
| IBM Forms Plugin missi                                                                                                    | ing                                                                                  |  |  |  |  |  |  |
| ▼ Summary                                                                                                    |                                                                                      |  |  |  |  |  |  |
| To run the criminal history application you must have IBM Forms installed. Please <u>click here to download</u> the forms plug-in MSI installer. Once successfully downloaded, please close your browset install the application, and the log back in to the the Criminal History application. |                                                                                      |  |  |  |  |  |  |
| If problems persist after installing the ap<br>report the error message to NRC.                                                                                                    | plication, please click on the "Troublespooting Details" tab and                     |  |  |  |  |  |  |
| Thanks.                                                                                                    |                                                                                      |  |  |  |  |  |  |
| Troubleshooting Details                                                                                                    |                                                                                      |  |  |  |  |  |  |

Select the <u>click here to download</u> link and follow the instructions in the Installation Wizard screens that follow.

**Note:** Depending on the security rights users are permitted this installation may require the assistance of a local System Administrator.

#### 3.4.2.5 Complete Online Pay.Gov Payment

| The "Online Payment, Step 1:<br>Enter Payment Information" page<br>will appear.<br>Populate all required fields (*)<br>(Account Holder Name, Billing<br>Address, Card Type, Card<br>Number, Expiration Date.)<br>Select the<br>Continue with Plastic Card Payment<br>button.                                                                                                | Effective       United States Nuclear Regulatory Commission<br>Protecting People and the Environment       CUS.NECC         Home       My Profile       New Submission       Submission History       Contact NRC       Log Out       Help         Online Payment       New Submission       Submission History       Contact NRC       Log Out       Help         Online Payment       Refure to your originating application       1 [ 2 ] 3         Pay Via Plastic Card (PC) (ex: American Express, Discover, Mastercard, VISA)       Required fields are indicated with a red asterisk.*         Account Holder Name:       Sold       Miler (effliate)         Payment Amount:       \$52.00       Billing Address:       City:         Billing Address:       *       City:       City:       City:         Card Number:       *       *       City:       City:       City:         State / Province:       *       *       City:       City:                      |
|----------------------------------------------------------------------------------------------------|----------------------------------------------------------------------------------------------------|
| The "Online Payment, Step 2:<br>Authorize Payment" page will<br>appear.<br>Verify the information listed is<br>accurate. If not, select the link:<br><u>Edit this information</u> .<br>It is highly recommended to<br>populate the <b>Email Address</b> and<br><b>Confirm Email Address</b> fields.<br>Enter additional emails (if<br>desired) within the <b>CC:</b> field. | United Stares Nuclear Regulatory Commission<br>Protecting People and the Environment       CUSENCEC         Image: Stares Nuclear Regulatory Commission       Commission       CuseNCEC         Home       My Profile       New Submission       Submission History       Contact NRC       Log Out       Help         Online Payment       Return to your originating application       1       2       3         Starp 2:       Authorize Payment       1       2       3         Payment Summary       Edit this information       Account Holdres       Payment Information         Address II       Account Holdres       Card Type: Visa       Payment Information         Address II       Account Holdres       Card Type: Visa       Payment Information         Mare:       (affiliato)       Builing Address II       Payment Amount: S52.00       Transaction Date 10/09/2012 17.04         Billing Address II       Card Number:       Transaction Date 10/09/2012 17.04       and Time: EDT         Billing Address II       Control upon completion of this transaction, provide an email address and confirmation below.         Environment       Cc:       Common       Common         Confirm Email Address:       Cc:       Common       Common         Confirm Email Address: |
| Authorization and Disclosure                                                                                                    |                                                                                                    |
| Required fields are indicated with a red asteris                                                                                                    | k *                                                                                                    |
| I authorize a charge to my card account for the abo                                                                                                    | ove amount in accordance with my card issuer agreement 🚛 *                                                                                                    |
| Press the "Submit Payment" Button only once                                                                                                    | Pressing the button more than once could result in multiple transactions.                                                                                                    |
| Note: Please avoid navigating the site using your bropages being loaded incorrectly. Please use the links                                                                                                    | owser's Back Button - this may lead to incomplete data being transmitted and provided whenever possible.                                                                                                    |
|                                                                                                    |                                                                                                    |

Select the checkbox ( $\boxdot$  \*) to authorize a charge to my card account. Select the

Submit Payment button.

| Ē                                                                                                    | E Criminal History                                                                                                    | United States Nuclear Regulatory Co<br>Protecting People and the Envir                                                                                                    |                                                                                                    |
|----------------------------------------------------------------------------------------------------|----------------------------------------------------------------------------------------------------|----------------------------------------------------------------------------------------------------|----------------------------------------------------------------------------------------------------|
| The "Online<br>Payment, Step 3:<br>Confirm Payment"<br>page will appear.<br>To print the<br>payment<br>information for your<br>records, select the<br><u>print a copy</u> link. | Home My Profile New Sub<br>Online Payment<br>Step 3: Confirm Payment<br>Thank you.<br>Your transaction has been succ<br>It is recommended you print a co<br>Pay.gov Tracking Information<br>Application Name: NRCF<br>Pay.gov Tracking ID: 3FOJ<br>Application Name: NRCF<br>Pay.gov Tracking ID: 3FOJ<br>Application Name: NRCF<br>Application Name: NRCF<br>Application | mission Submission History C<br>cessfully completed.<br>copy for your records.<br>PRINTSDEV<br>0729<br>/2012 17:13 EDT<br>Account Information<br>Card Type: Visa<br>Card Number: ************************************ | Contact NRC       Log Out       Help         1   2   3         Print this window.    Payment Information Payment Amount: \$52.00 Transaction Date 10/09/2012 17:13 and Time: EDT |
| Ļ                                                                                                    |                                                                                                    | Return to your agency website                                                                                                    |                                                                                                    |
| To complete the submitt                                                                                                    | al:                                                                                                    |                                                                                                    |                                                                                                    |

Select the <u>Return to your agency website</u> link (continue with the instructions below).

| EIE Crim              | inal Hist         |                     | ted States Nuclear Regulatory<br>Intecting People and the E | y Commission     | U.S          | S.NF       | RC |
|-----------------------|-------------------|---------------------|-------------------------------------------------------------|------------------|--------------|------------|----|
| Home                  | My Profile        | New Submission      | Submission History                                          | Contact NRC      | Log Out      | Help       |    |
| Payn                  | nent rec          | eived               |                                                             |                  |              |            |    |
| NRC has s             | uccessfully recei | ved your payment.   |                                                             |                  |              |            |    |
| NRC Subn<br>Payment A | mount: \$52.00    |                     |                                                             |                  |              |            |    |
| Pay.gov Tr            | acking id: 3FOJ   | 0729                |                                                             |                  |              |            |    |
| To return<br>above    | to the Criminal   | History application | please select one of th                                     | e menu items fro | om the navig | gation bar | r  |

The screen will update with a message that the payment was received.

**Note:** An email will be delivered from paygovadmin stating the payment has been submitted. If you have any questions regarding the payment, contact: Pay.gov Customer Service by phone at (800) 624-1373 or by email at pay.gov.clev@clev.frb.org.

#### 3.4.2.6 Email Acknowledgements

Based on the type of payment selected, the user will receive the following email:

- **Check or Money Order:** Acknowledgement of submission payment *pending*. The email will list the Submission number as well as the number of attachments. Additionally, the email will state that payment has not yet been received and the submission can not be processed until payment has been received.
- **Credit Card (Pay.gov):** Acknowledgement of submission payment *received*. The email will list the Submission number as well as the number of attachments.

#### 3.4.3 Submission History

| EIE Criminal History                                                                                                    | ates Nuclear Regulatory Commission ng People and the Environment                                                                                                    |
|----------------------------------------------------------------------------------------------------|----------------------------------------------------------------------------------------------------|
| Home My Profile New Submission Su                                                                                                    | bmission History Contact NRC Log Out Help                                                                                                    |
| Within the menu bar, click on<br>Submissions" page, which is primarily a rep                                                                    | to display "My Criminal History<br>orting device for users                                                                                                    |
| Users can see a history of what they submitted and when.                                                                                        | Duited Starse Nuclear Regularary Commission<br>Protecting People and the Environment<br>Home My Profile New Submission Submission History Contact NRC Log Out Help                                                                                                    |
| Within the <b>Status</b> field, items at PENDING<br>are awaiting payment (vs. items at PAID<br>status).<br>Users can see a history of what they | Energy         From:         1005/2012         To:         10/12/2012           From:         1005/2012         To:         10/12/2012           ELE 5:         Facility Name         Submission Tale         NumAtt         Submission Date         Status         Pay gov rec <ul> <li>1009</li> <li>WCNOC 50-402</li> <li>Test 04</li> <li>2</li> <li>Oct 11 2012 6 59PM</li> <li>PENDING</li> <li>3FOJOACT</li> </ul> <ul> <li>NumAtt</li> <li>Submission Date</li> <li>Status</li> <li>Pay gov rec</li> <li>Oct 11 2012 6 59PM</li> <li>PENDING</li> <li>3FOJOACT</li> </ul> |
| submitted and when. It also allows the abilit to resubmit and finish a submission.                                                              | У                                                                                                    |
| Note: Clicking within a column header<br>(i.e. EIE SubmissionID,<br>Submission Title, etc.) allows for                                          | View 1 - 1 of 1                                                                                                    |
| sorting in descending and<br>ascending order. The only<br>exception to this rule is the<br>NumAttachments header.                               | Fields may be expanded to reveal the full field information:                                                                                                    |
| EIE Subr Facility Name<br>+ 1009 WCNOC 50-4                                                                                                    | EIE SubmissionID ♀     Facility Name       + 1009     VCNOC 50-4                                                                                                    |

Nuclear Regulatory Commission Criminal History User Guide

Within the Status field, items at PENDING United States Nuclear Regulatory Constraints Protecting People and the Environment EIE Criminal History 🖫 秋 U.S.NRC are awaiting payment (vs. items at PAID ion Submi on History Conta status). My Criminal History Submissions Within the **Pay.gov receipt** field, payments From: 10/05/2012 To: 10/12/2012 made via credit card are provided the EIE 5 Facility Name Subr
 1009 WCNOC 50-482 Test 04 Pay.Gov Tracking ID #. Status Pay.gov receipt PENDING PENDING 3FOJOBRP PENDING **3FOJOACT** 

Payments made via Check or Money Order, the **Pay.gov receipt** field will be blank.

To reveal additional information regarding the submission, click on the + to the left of the SubmissionID column:

| /ly Crim     | ninal  | Hist   | tory Sub         | missio                | ons    |                           |                 |
|--------------|--------|--------|------------------|-----------------------|--------|---------------------------|-----------------|
| om: 03/09/20 | 12     |        | To:              | 03/16/2012            |        |                           |                 |
| Submissi     | onID 🗘 | Sub    | missionTitle     | NumAttac              | hments | SubmissionDate            | Status          |
| 221          | Te     | est    |                  | 1 2012-03-12 16:03:00 |        | 2012-03-12 16:03:00.323 F | ENDING          |
|              | ID     |        | TCM              | 1 🗢                   |        | Status                    | Resubmit        |
| 221          | 21     |        | Criminal History | 01.nist               | PEND   | ING                       | pending         |
|              |        |        |                  |                       |        |                           | View 1 - 1 of 1 |
| 000          | Te     | oct 02 |                  | 1                     |        | 2012-03-12 16:03:58 513 F |                 |

#### 3.4.3.1 Refine Submission List

The **From** and **To** fields are auto-populated. The **To** field contains "today's" date, while the **From** field is seven (7) days prior to "today's" date.

To refine or expand the list presented, the user may click within the From and/or To fields.

| •             | From | m: [ | 03/08/ | 2012 |    |         |    |    | To: | 03/15/2012                           |
|---------------|------|------|--------|------|----|---------|----|----|-----|--------------------------------------|
| A<br>calendar |      | ę    | 0      |      | Ма | rch 201 | 12 |    | 0   | NumAttachments SubmissionDate Status |
| will          | +    | 221  | Su     | Мо   | Ти | We      | Th | Fr | Sa  | 1 2012-03-12 16:03:00.323 PENDING    |
| appear        | ÷    | 225  | -      |      |    |         | 1  | 2  | 3   | 1 2012-03-12 16:03:58.513 PAID       |
| appour.       |      |      | 4      | 5    | 6  | 7       | 8  | 9  | 10  |                                      |
|               |      |      | 11     | 12   | 13 | 14      | 15 | 16 | 17  |                                      |
|               |      |      | 18     | 19   | 20 | 21      | 22 | 23 | 24  |                                      |
|               |      |      | 25     | 26   | 27 | 28      | 29 | 30 | 31  |                                      |
|               |      |      | _      |      |    |         |    |    | -   |                                      |

- <u>To expand the results</u>, delete the date listed. By performing this action in both fields, all submissions made by the user will be displayed.
- <u>To revise the results</u>, click on a desired date and the field will update (this action can be performed in both date fields to narrow the results even further).

#### 3.4.3.2 Resubmit Submission

To resubmit, there must be a reason, such as the FBI sent a message stating they could not read the prints, therefore, a resubmittal must be performed.

| Fron | n: 03/08/2012 | то: 0             | 3/15/2012      |                         |         |
|------|---------------|-------------------|----------------|-------------------------|---------|
|      | SubmissionID  | SubmissionTitle 🗢 | NumAttachments | SubmissionDate          | Status  |
| +    | 221           | Test              | 1              | 2012-03-12 16:03:00.323 | PENDING |
| +    | 223           | Test 02           | 1              | 2012-03-12 16:03:58.513 | PAID    |

After being informed by the FBI that a resubmit is required, from "My Criminal History Submissions" page, expand the Submission by clicking on the + to the left of the SubmissionID column.

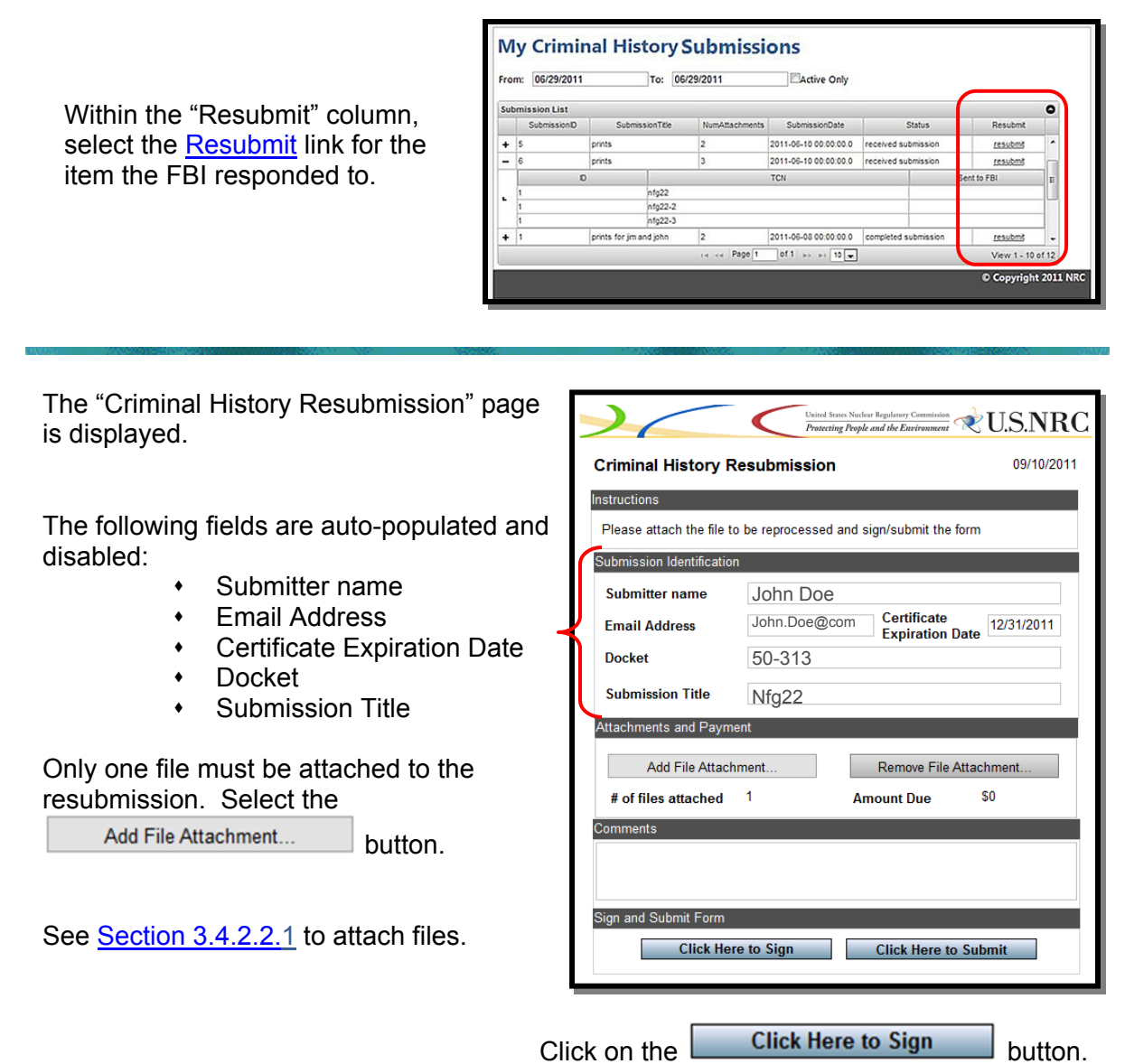

#### 3.4.4 Retrieving Responses

When the results are available, an email will be delivered from <u>CrimHist.Resource@nrc.gov</u> with the subject: **Criminal History Submission - Results Available**.

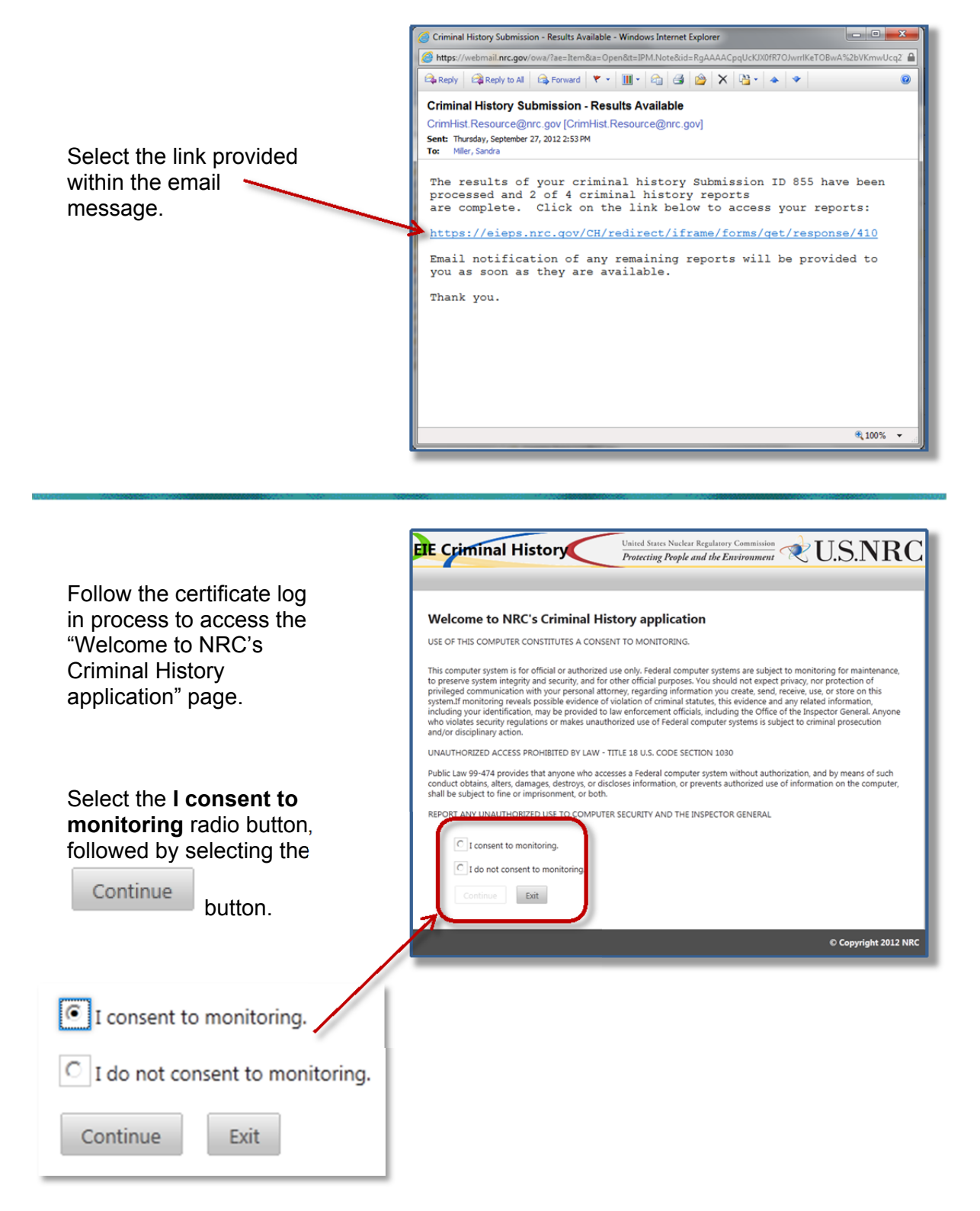

#### Comments (Optional)

| There are 2 mes attached to this response                                                                                  | e. The remaining 2 file(s) will be sent as soon as available.                                                                                                    |
|----------------------------------------------------------------------------------------------------|----------------------------------------------------------------------------------------------------|
| The "Criminal History Response" page will display.                                                                         | ETE Criminal History                                                                                                    |
| Information will be provided<br>within the <b>Comments</b> field<br>stating the number of files<br>attached.               | Crimina History Response     09/27/2012       Submission Iduntification                                                                                                  |
| In the example above, 2 files<br>are attached to the response,<br>while the other 2 files will be<br>sent at a later time. | Comments (Optional) There are 2 files attached to this response. The remaining 2 file(s) will be sent as soon as available. Attachments and Payment View File Attachment |
| In the example below, the final 2 files are attached, which completes the responses for this submission.                   | Sign and Submit Form Thomes Ryan (effiliate), torn.ryan@pric.gov Click Here to Submit                                                                                    |
| comments (Optional)                                                                                                    |                                                                                                    |
| There are 2 files attached to this response                                                                                | e. This completes the responses for this submission                                                                                                    |

| Home My Pro                                                                                                    | file New Submission Submission Histo | ry Contact NRC Log Out Help |  |  |  |
|----------------------------------------------------------------------------------------------------|--------------------------------------|-----------------------------|--|--|--|
| Criminal History Response 09/27/2012                                                                                                    |                                      |                             |  |  |  |
| Submission Identi                                                                                                    | fication                             |                             |  |  |  |
| Submitter name                                                                                                    | Sandra Miller (affiliate)            |                             |  |  |  |
| Email Address                                                                                                    | sandra.miller@nrc.gov                |                             |  |  |  |
| Docket                                                                                                    | WCNOC 50-482                         |                             |  |  |  |
| Submission Title                                                                                                    | User Guide                           | Submission ID 855           |  |  |  |
| Comments (Optiona                                                                                                    | 1)                                   |                             |  |  |  |
| There are 2 files attached to this response. This completes the responses for this submission Attachments and Payment View File Attachment |                                      |                             |  |  |  |

#### Select the

View File Attachment...

button.

| Available Folders:      | Attachments:                                                       |
|-------------------------|--------------------------------------------------------------------|
| PAGE1.Docs              | Criminal History 13_50-482.RESP<br>Criminal History 14_50-482.RESP |
| Close                   |                                                                    |
|                         |                                                                    |
| ct the attachment to be | viewed.                                                            |
|                         | Then select the Display                                            |

The response will be displayed for your review.

#### 3.4.5 Contact NRC

Within the menu bar, click on

Contact NRC

to display the "Contact NRC" page. Phone number and email contact information is provided.

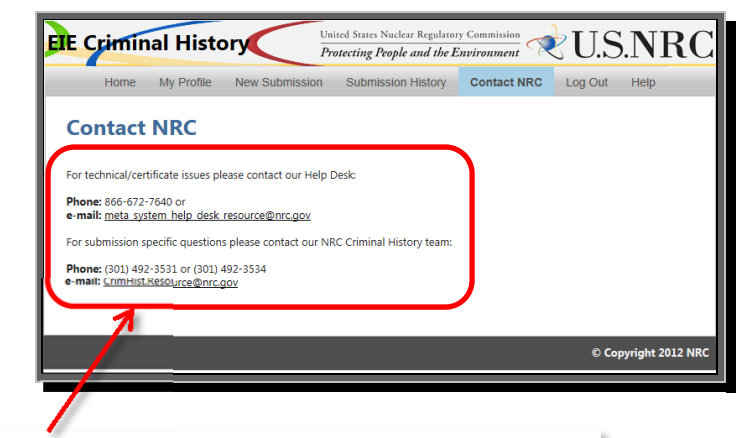

For technical/certificate issues please contact our Help Desk:

Phone: 866-672-7640 or e-mail: meta system help desk resource@nrc.gov

For submission specific questions please contact our NRC Criminal History team:

Phone: (301) 492-3531 or (301) 492-3534 e-mail: <u>CrimHist.Resource@nrc.gov</u>

The Criminal History email address is an HTML hyperlink. By selecting this link, an email is created using the users default email client. The **To** field is populated with <u>CrimHist.Resource@NRC.gov</u> and the **Subject** field are populated with "NRC Criminal History Request".

#### 3.4.6 Logout

| Within the menu bar, click on Log Out                                  | United States Nuclear Regulatory Commission<br>Protecting People and the Environment & U.S.NRC<br>Welcome to NRC's Criminal History application                                                                                                    |
|------------------------------------------------------------------------|----------------------------------------------------------------------------------------------------|
| The "Welcome to NRC's Criminal History application" page will display. | USE OF THIS COMPUTER CONSTITUTES A CONSENT TO MONITORING.<br>This computer system is for official or authorized use only. Federal computer systems are subject to monitoring for<br>maintenance, to preserve system integrity and security, and for other official purposes. You should not expect privacy, nor<br>protection of privileged communication with your personal attorney, regarding information you create scend, receive, use, or<br>store on this system. If monitoring reveals possible evidence of violation of criminal statutes, this evidence and any related<br>information, including your identization, may be provided to law enforcement officials, including the Otifice of the Inspector<br>General. Anyone who violates security regulations or makes unauthorized use of Federal computer systems is subject to criminal<br>proceedion and/or disciplinary action. |
| Note: To return to the Criminal History page, select the Back          | UNAUTHORIZED ACCESS PROHIBITED BY LAW - TITLE 18 U.S. CODE SECTION 1030<br>Public Law 99-474 provides that anyone who accesses a Federal computer system without authorization, and by means of such<br>conduct obtains, afters, damages, destroys, or discloses information, or prevents authorized use of information on the<br>computer, shall be subject to the or imprisonment, or both.<br>REPORT ANY UNAUTHORIZED USE TO COMPUTER SECURITY AND THE INSPECTOR GENERAL<br>© I consent to monitoring.<br>© I do not consent to monitoring.                                                                                                    |
| Select the Exit button.                                                | Continue Exit                                                                                                    |

The "Electronic Submittals" page (<u>http://www.nrc.gov/site-help/e-submittals.html</u>) will display. You may close your internet browser.

Page 30 of 31

#### 3.4.7 Help

Within the menu bar, click on

Help

Center".

A link to the complete step-by-step user guide is provided as well as links to subject specific instructions.

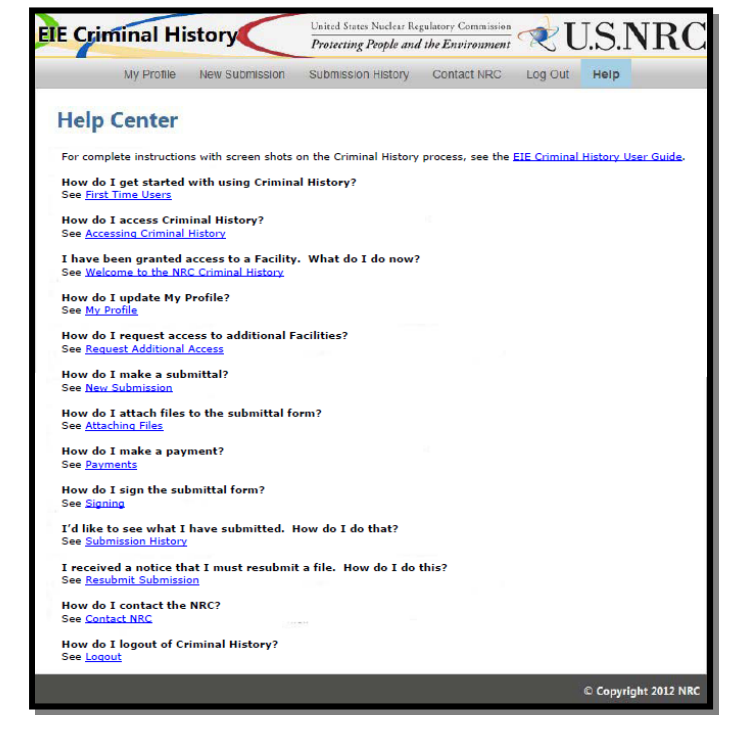

## Troubleshooting:

Several users have experienced Criminal History processing interruptions. These occur after completion of signing and submitting the Criminal History form, but before completing the pay.gov payment transaction. We know this has caused extra work and frustration for our submitters. To alleviate this problem we have inserted a link in the "My Criminal History Submissions" page that allows users to complete their interrupted submissions without having to initiate a new submission to resend fingerprint files. The process is outlined in the following frames.

#### Normal Process Flow:

1. A user has filled out the Criminal History submission form and has selected the **pay.gov** payment option.

| Home       My Profile       New Submission       Submission History       Contact NRC       Log Out       Help         Criminal History       10/13/2012         Instructions       10/13/2012         Fill out all required fields and attach one or more files. You <u>must</u> electronically Sign the form and then Submit to complete your submission. The fee to process background checks is \$26.00 per item. Note this amount is subject to change in 2012.         • Required field         Submission Identification         Submitter name       Sandra Miller (affiliate)         Email Address       sandra Miller (affiliate)         Docket *       WCNOC 50-482         Submission Title *       Test         Attachments and Payment       Remove File Attachments         # of files attached       Q         Money Order       \$52.00         Select Payment •       Check Money Order         Bay.gov       Check Money Order | Criminal His                                                                                        |                                                                    | ted States Nuclear Regulatory<br>ptecting People and the Er    | Commission<br>wironment                   | U.S                        | .N   |
|----------------------------------------------------------------------------------------------------|----------------------------------------------------------------------------------------------------|--------------------------------------------------------------------|----------------------------------------------------------------|-------------------------------------------|----------------------------|------|
| Criminal History       10/13/2012         Instructions       Fill out all required fields and attach one or more files. You <u>must</u> electronically Sign the form and then Submit to complete your submission. The fee to process background checks is \$26.00 per item. Note this amount is subject to change in 2012.         • Required field         Submission Identification         Submitter name       Sandra Miller (affiliate)         Email Address       sandra.miller@nrc.gov         Certificate Expiration Date       05/31/2015         Docket *       WCNOC 50-482         Submission Title *       Test         Attachments and Payment       Add File Attachments         # of files attached       2         Select Payment *       Check<br>Money Order         Pay.gov       Comments Netional                                                                                                    | Home My Profile                                                                                     | e New Submission                                                   | Submission History                                             | Contact NRC                               | Log Out                    | Help |
| Instructions         Fill out all required fields and attach one or more files. You <u>must</u> electronically Sign the form and then Submit to complete your submission. The fee to process background checks is \$26.00 per item. Note this amount is subject to change in 2012.         • Required field         Submission Identification         Submitter name       Sandra Miller (affiliate)         Email Address       sandra.miller@nrc.gov         Certificate Expiration Date       05/31/2015         Docket *       WCNOC 50-482         Submission Title *       Test         Attachments and Payment       Add File Attachments         # of files attached       2         Select Payment *       Check         Money Order       Pay.gov                                                                                                    | Criminal Histor                                                                                     | у                                                                  |                                                                |                                           | 10/13/20                   | 012  |
| Fill out all required fields and attach one or more files. You <u>must</u> electronically Sign the form and then Submit to complete your submission. The fee to process background checks is \$26.00 per item. Note this amount is subject to change in 2012.   • Required field  Submission Identification  Submitter name Sandra Miller (affiliate) Email Address sandra.miller@nrc.gov Certificate Expiration Date 05/31/2015 Docket * WCNOC 50-482  Submission Title * Test  Attachments and Payment  Add File Attachments  # of files attached 2  Amount Due \$52.00  Select Payment * Check Money Order Pay.gov                                                                                                    | Instructions                                                                                        |                                                                    |                                                                |                                           |                            |      |
| Submission Identification         Submitter name       Sandra Miller (affiliate)         Email Address       sandra.miller@nrc.gov       Certificate Expiration Date       05/31/2015         Docket *       WCNOC 50-482       •         Submission Title *       Test         Attachments and Payment       Add File Attachments       Remove File Attachments         # of files attached       2       Amount Due       \$52.00         Select Payment *       Check       Money Order         Pay.gov       Pay.gov       Pay.gov                                                                                                    | Fill out all required field<br>complete your submiss<br>subject to change in 20<br>* Required field | s and attach one or more fil<br>ion. The fee to process bac<br>12. | les. You <u>must</u> electronica<br>ckground checks is \$26.00 | lly Sign the form and per item. Note this | d then Submit<br>amount is | to   |
| Submitter name Sandra Miller (affiliate)   Email Address sandra.miller@nrc.gov   Certificate Expiration Date 05/31/2015   Docket * WCNOC 50-482   Submission Title * Test     Attachments and Payment     Add File Attachments   # of files attached   2   Select Payment *     Check   Money Order   pay.gov                                                                                                    | Submission Identifi                                                                                 | cation                                                             |                                                                |                                           |                            |      |
| Email Address sandra.miller@nrc.gov Certificate Expiration Date 05/31/2015<br>Docket * WCNOC 50-482<br>Submission Title * Test<br>Attachments and Payment<br>Add File Attachments<br># of files attached 2<br>Select Payment * Check<br>Money Order<br>pay.gov<br>Comments (Setional)                                                                                                    | Submitter name                                                                                      | Sandra Miller (affiliate)                                          |                                                                |                                           |                            |      |
| Docket * WCNOC 50-482  Submission Title * Test  Attachments and Payment  Add File Attachments  # of files attached 2 Amount Due \$52.00  Select Payment *  Check Money Order Pay.gov                                                                                                    | Email Address                                                                                       | sandra.miller@nrc.gov                                              | Certifi                                                        | cate Expiration Da                        | te 05/31/201               | 15   |
| Submission Title *       Test         Attachments and Payment       Remove File Attachments         Add File Attachments       Remove File Attachments         # of files attached       2       Amount Due       \$52.00         Select Payment *       Image: Check Money Order Pay.gov       Image: Check Money Order Pay.gov                                                                                                    | Docket *                                                                                            | WCNOC 50-482                                                       |                                                                | •                                         |                            |      |
| Attachments and Payment       Add File Attachments     Remove File Attachments       # of files attached     2       Select Payment *     Image: Check Money Order pay.gov                                                                                                    | Submission Title *                                                                                  | Test                                                               |                                                                |                                           |                            |      |
| Add File Attachments  # of files attached 2  Select Payment *  Check Money Order pay.gov  Comments (Setional)                                                                                                    | Attachments and Pa                                                                                  | ayment                                                             |                                                                |                                           |                            |      |
| # of files attached 2 Amount Due \$52.00<br>Select Payment • • • • • • • • • • • • • • • • • • •                                                                                                    | Ad                                                                                                  | d File Attachments                                                 | Remove Fil                                                     | e Attachments                             | 1                          |      |
| Select Payment * Check<br>Money Order<br>pay.gov                                                                                                    | # of file                                                                                           | s attached 2                                                       | Amount Due                                                     | \$52.00                                   | -                          |      |
|                                                                                                    | Comments (Optional)                                                                                 | Payment • Check<br>Check<br>Money Ord<br>pay.gov                   | er                                                             |                                           |                            |      |
|                                                                                                    |                                                                                                    |                                                                    |                                                                |                                           |                            |      |

Figure 1

2. The user completes the Sign and Submit form.

| Attachments and Payment                                   |                                     |                                                                                |
|-----------------------------------------------------------|-------------------------------------|--------------------------------------------------------------------------------|
| Add File Attach                                           | ments                               | Remove File Attachments                                                        |
| # of files attached                                       | 1                                   | Amount Due \$26.00                                                             |
| Select Payment *                                          | pay.gov 👻                           |                                                                                |
| Please complete your submis<br>pay.gov to complete paymen | sion, including<br>t after you have | g signing and submitting. You will be redirected to<br>e made your submission. |
| comments (Optional)                                       |                                     |                                                                                |
|                                                           |                                     |                                                                                |
|                                                           |                                     |                                                                                |
| lign and Submit Form                                      |                                     |                                                                                |
| Sandra Miller (a<br>sandra.miller@                        | ffiliate),<br>nrc.gov               | Click Here to Submit                                                           |
|                                                           |                                     | Eisener 0                                                                      |

Figure 2

#### Interruption:

3. At this point the payment has not yet been processed. Now, for some reason (timeout error, page cannot be displayed message, etc.) the Pay.Gov form does not reload. Here is an example of an error message you might receive:

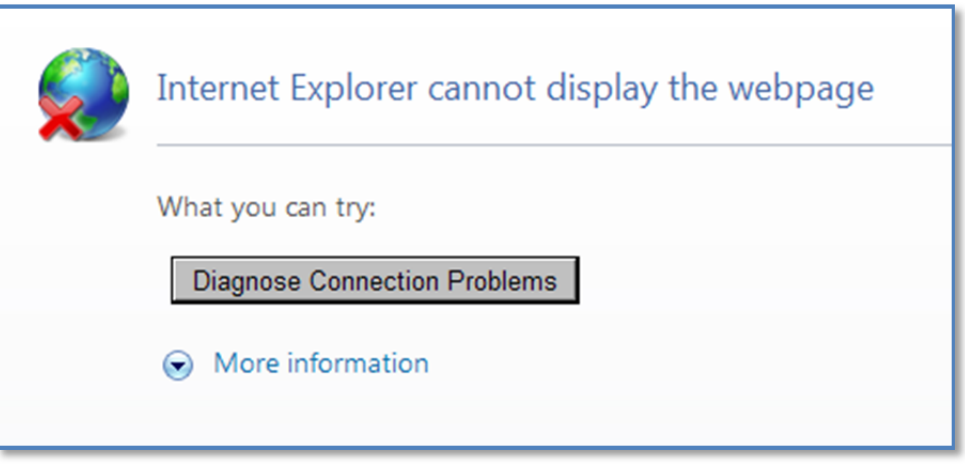

Figure 3

4. The submission is now incomplete.

#### Solution:

5. Return to the Criminal History application and select the

Submission History

tab. On the page there

will be a record of the submission with a link in the Status column titled: "<u>Make Payment</u>". This indicates the process has been interrupted and the submission is incomplete.

| _                                                       |                                                             |                                                                      |                                                                         |                                             |                                                                                                    | Paymer                                                                                             |                         |
|---------------------------------------------------------|-------------------------------------------------------------|----------------------------------------------------------------------|-------------------------------------------------------------------------|---------------------------------------------|----------------------------------------------------------------------------------------------------|----------------------------------------------------------------------------------------------------|-------------------------|
| Cr                                                      | imir                                                        | al His                                                               | story $\frac{U}{P}$                                                     | nited States Nuclear<br>Protecting People a | Regulatory Commission<br>nd the Environment                                                             | × U                                                                                                | S.NF                    |
| ł                                                       | Home                                                        | My Profile                                                           | e New Submission                                                        | Submission H                                | listory Contact                                                                                         | NRC Log C                                                                                          | out Help                |
| m:                                                      | 10/06/20                                                    | 12                                                                   | To: 10/13                                                               | 3/2012                                      |                                                                                                    |                                                                                                    |                         |
| om:                                                     | 10/06/20                                                    | 12<br>ility Name                                                     | To: 10/13<br>Submission Title                                           | 3/2012<br>e NumAtt                          | Submission Date                                                                                         | Status                                                                                             | Pay.gov rec             |
| om:<br>EIE                                              | 10/06/20<br>E 5 Fax<br>20 WCN                               | 12<br>ility Name<br>OC 50-482                                        | To: 10/13<br>Submission Title<br>Test C                                 | 3/2012<br>e NumAtt<br>2                     | Submission Date<br>Oct 13 2012 4:44PM                                                                   | Status<br>A <u>Make</u><br>Payment                                                                 | Pay.gov rec             |
| om:<br>EIE<br>102                                       | 10/06/20<br>E 5 Fax<br>20 WCN<br>19 WCN                     | 12<br>ility Name<br>OC 50-482<br>OC 50-482                           | To: 10/13<br>Submission Title<br>Test C<br>Test B                       | 3/2012<br>e NumAtt<br>2<br>2                | Submission Date<br>Oct 13 2012 4:44PM<br>Oct 13 2012 4:43PM                                             | Status<br>A <u>Make</u><br>Payment<br>A <u>Make</u><br>Payment                                     | Pay.gov rec             |
| <b>I</b> y om: EIE 102 107 107                          | 10/06/20<br>E S Fai<br>20 WCN<br>19 WCN<br>11 WCN           | 12<br>ility Name<br>OC 50-482<br>OC 50-482<br>OC 50-482              | To: 10/13<br>Submission Title<br>Test C<br>Test B<br>Test 06            | 3/2012<br>e NumAtt<br>2<br>2<br>1           | Submission Date<br>Oct 13 2012 4:44PM<br>Oct 13 2012 4:43PM<br>Oct 12 2012 9:50AM                       | Status<br>A <u>Make</u><br><u>Payment</u><br>A <u>Make</u><br><u>Payment</u><br>A PENDING          | Pay.gov rec             |
| - 10 <sup>2</sup><br>10 <sup>2</sup><br>10 <sup>2</sup> | 10/06/20<br>E \$ Fa<br>20 WCN<br>19 WCN<br>11 WCN<br>10 WCN | 12<br>ility Name<br>OC 50-482<br>OC 50-482<br>OC 50-482<br>OC 50-482 | To: 10/13<br>Submission Title<br>Test C<br>Test B<br>Test 06<br>Test 05 | 3/2012<br>e NumAtt<br>2<br>2<br>2<br>1<br>2 | Submission Date<br>Oct 13 2012 4:44PM<br>Oct 13 2012 4:43PM<br>Oct 12 2012 9:50AM<br>Oct 12 2012 9:43AM | Status       Make       Payment       Make       Payment       Payment       PENDING       PENDING | Pay.gov rec<br>3FOJOBRP |

Figure 4

6. Select the "<u>Make Payment</u>" link. The system will reload the "Online Payment Step 1: Enter Payment Information" form (see Figure 5).

| Home           | My Profile         | New Submission             | Submission History            | Contact NRC             | Log Out         | Help          |
|----------------|--------------------|----------------------------|-------------------------------|-------------------------|-----------------|---------------|
|                |                    |                            |                               |                         |                 |               |
| Online Paym    | ent<br>Deuropation |                            |                               | Return to               | your originatin | g application |
| Step 1: Ente   | er Payment         | Information                | Discover Mastereard V         |                         |                 | 1   2   3     |
|                |                    | x. American Express,       | Discover, Mastercard, v       | 134)                    |                 |               |
| Required field | is are indicate    | d with a red asterisk      |                               |                         |                 |               |
| Account Hold   | er Name: San       | dra Miller (affiliate) *   |                               |                         |                 |               |
| Payment        | Amount: \$52.      | 00                         |                               |                         |                 |               |
| Billing        | Address:           | *                          |                               |                         |                 |               |
| Billing A      | ddress 2:          |                            |                               |                         |                 |               |
|                | City:              |                            |                               |                         |                 |               |
| State /        | Province:          | -                          | •                             |                         |                 |               |
| Zip / Pos      | tal Code:          |                            |                               |                         |                 |               |
|                |                    | tod States                 |                               |                         |                 |               |
|                | Country: One       |                            |                               |                         |                 |               |
| C              | ard Type:          | ▼ *                        | AMEX.                         | DOCTAR                  |                 |               |
| Card           | Number:            | *                          | (Card number value should not | contain spaces or dashe | s)              |               |
| Secur          | ity Code:          | Help finding your security | code                          |                         |                 |               |
| Expirat        | ion Date:          | • * / • *                  |                               |                         |                 |               |
| Select the "   | Continue with F    | Plastic Card Payment" b    | outton to continue to the ne  | ext step in the Plasti  | c Card Payme    | nt Process.   |
|                |                    | Continue with              | Plastic Card Payment          | Cancel                  |                 |               |

Figure 5

#### **Resumption of the Normal Process Flow:**

- 7. Continue with <u>Section 3.4.2.5</u>, Complete Online Pay.Gov Payment.
- 8. The system will process the submission form. While it is processing the word 'PAID' will initially appear in the Status column for the submission and the Pay.gov receipt will be displayed.

| roi | m: 10 | /06/2012      | To: 10/13/2012   | 2      |                    |                 |                 |
|-----|-------|---------------|------------------|--------|--------------------|-----------------|-----------------|
|     | EIE § | Facility Name | Submission Title | NumAtt | Submission Date    | Status          | Pay.gov rece    |
| t   | 1020  | WCNOC 50-482  | Test C           | 2      | Oct 13 2012 4:44PM | Make<br>Payment |                 |
| ۲   | 1019  | WCNOC 50-482  | Test B           | 2      | Oct 13 2012 4:43PM | PAID            | 3F0J0FK0        |
| ł   | 1011  | WCNOC 50-482  | Test 06          | 1      | Oct 12 2012 9:50AM | PENDING         |                 |
| ۲   | 1010  | WCNOC 50-482  | Test 05          | 2      | Oct 12 2012 9:43AM | PENDING         | <b>3FOJOBRP</b> |
| ÷   | 1009  | WCNOC 50-482  | Test 04          | 2      | Oct 11 2012 6:59PM | PENDING         | 3FOJOACT        |

9. When processing is complete the Status will update to 'PENDING'.

Note: It will be necessary to refresh the browser to see this update.

| <b>M</b><br>From | <b>y C</b> | riminal <b>F</b> | To: 10/13/2012   | ons    |                    |                        |                 |
|------------------|------------|------------------|------------------|--------|--------------------|------------------------|-----------------|
|                  | EIE §      | Facility Name    | Submission Title | NumAtt | Submission Date    | Status                 | Pay.gov receipt |
| +                | 1021       | WCNOC 50-482     | Test D           | 1      | Oct 13 2012 5:23PM | <u>Make</u><br>Payment |                 |
| +                | 1020       | WCNOC 50-482     | Test C           | 2      | Oct 13 2012 4:44PM | Make<br>Payment        |                 |
| ÷                | 1019       | WCNOC 50-482     | Test B           | 2      | Oct 13 2012 4:43FM | PENDING                | 3FOJOFKO        |
| ÷                | 1011       | WCNOC 50-482     | Test 06          | 1      | Oct 12 2012 9:50AM | PENDING                |                 |
| ÷                | 1010       | WCNOC 50-482     | Test 05          | 2      | Oct 12 2012 9:43AM | PENDING                | 3FOJOBRP        |
| +                | 1009       | WCNOC 50-482     | Test 04          | 2      | Oct 11 2012 6:59PM | PENDING                | 3FOJOACT        |

Figure 7

10. At the same time the Status changes to 'PENDING' the system will dispatch an e-mail confirming NRC's receipt of the submission.

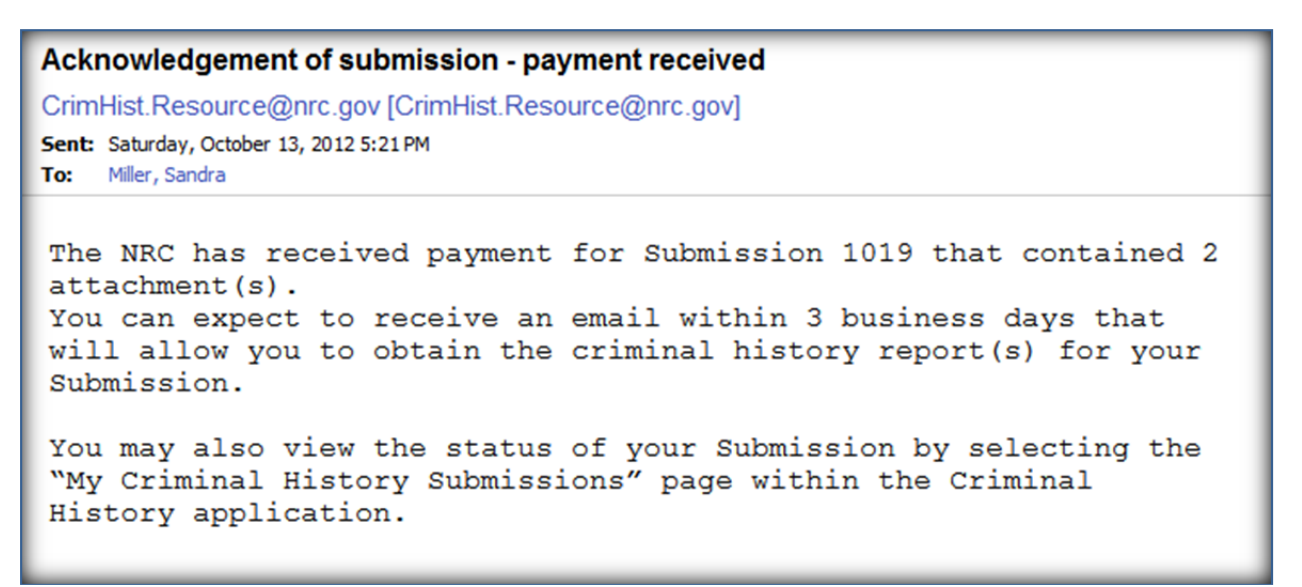

Figure 8